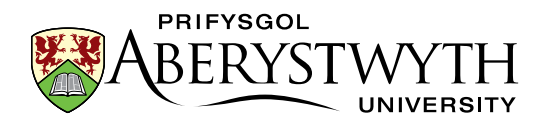

# Hyfforddiant CMS: Uwchraddio

12 Mai 2023

## Cyflwyniad

Mae'r ymarferion hyn ar gyfer defnyddwyr sydd wedi mynychu'r Hyfforddiant CMS i Gyfranwyr ond sydd bellach angen gweithio fel Cymedrolwr yn hytrach na Chyfrannwr. Gweithiwch drwy'r ymarferion hyn yn eich amser eich hun a chysylltwch â ni os oes gennych chi unrhyw ymholiadau.

### Cynnwys

| lyfforddiant CMS: Uwchraddio                             | 1 |
|----------------------------------------------------------|---|
| Cyflwyniad                                               | 1 |
| Ymarfer 1 – Ychwanegu Categorïau i'r Llyfrgell Gyfryngau | 2 |
| Ymarfer 2 – Creu adran newydd                            | 4 |
| Ymarfer 3 – Cymeradwyo Cynnwys                           | 6 |

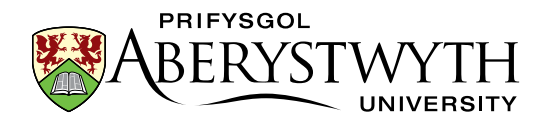

# Ymarfer 1 – Ychwanegu Categorïau i'r Llyfrgell

### Gyfryngau

- Agorwch y CMS drwy agor porwr a theipiwch cms.aber.ac.uk i'r bar cyfeiriad. Mewngofnodwch gan ddefnyddio eich enw defnyddiwr a chyfrinair arferol.
- 2. Cliciwch ar y ddewislen **Content** ar ochr chwith y sgrin a dewiswch **Media Library**.

| TERMINALFOUR            |   |                              |
|-------------------------|---|------------------------------|
| Content                 | ~ | 🖨 Home                       |
| Create content          |   | Site structure » Navigate th |
| Edit content            |   |                              |
| Delete content          |   | A Site structure             |
| Approve content         |   |                              |
| » Media library         |   | About Me                     |
| Content migration       | ~ |                              |
| 🚯 Measure               | ~ |                              |
| 🗱 System administration | ~ |                              |
|                         |   |                              |
|                         |   |                              |

- 3. Ehangwch y categori **'Categorised'** ar y chwith i'r llyfrgell gyfryngau trwy glicio ar yr arwydd plws drws nesaf iddo er mwyn i chi allu gweld y categori **Training**.
- 4. Ehangwch y categori **Training**.

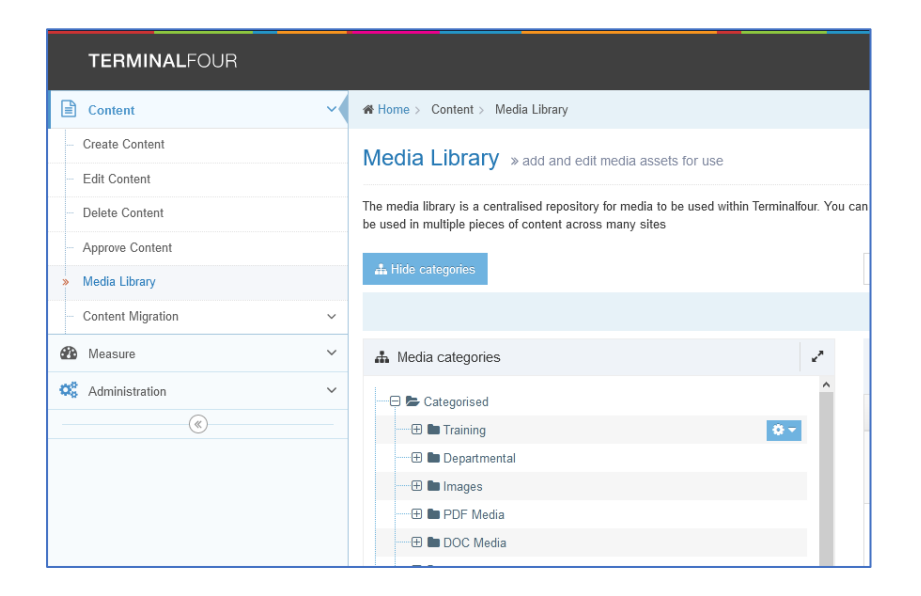

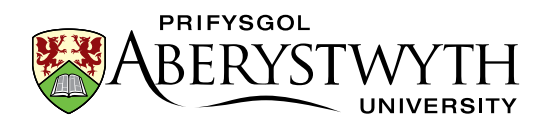

- 5. Sgroliwch i lawr i ddod o hyd i'r flwyddyn a'r mis priodol (yr adeg y cawsoch eich hyfforddiant cyfrannwr), yna dewch o hyd i'r is-gategori gyda'ch enw arno a'i ehangu.
- 6. Cliciwch ar y gocsen i'r dde o gategori'r mis perthnasol a dewiswch`Create child category' o'r ddewislen sy'n ymddangos.

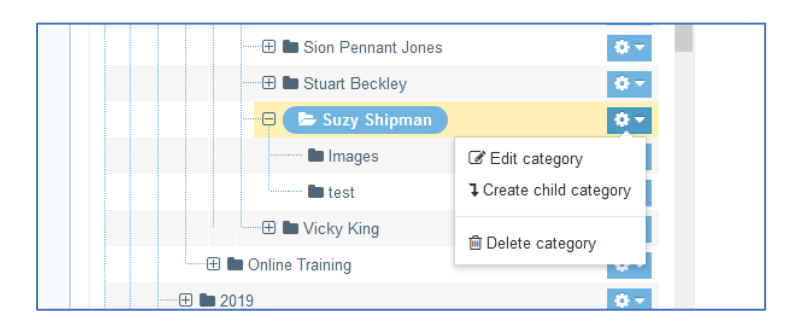

7. Rhowch enw i'ch gategori plentyn newydd (e.e. Hyfforddiant uwchraddio) yn y sgrin sy'n ymddangos:

| TERMINALFOUR                         |                                                        |                           |   | <u>له</u> ا | • • | ÷ (      | Welcome Web Team • |
|--------------------------------------|--------------------------------------------------------|---------------------------|---|-------------|-----|----------|--------------------|
| Content 🗸                            | Home > Content > Media library                         |                           |   |             |     |          | Search             |
| - Create content                     | Media library > add and edit media assets for use with | thin the system           |   |             |     |          |                    |
| - Edit content                       |                                                        | and a state of a state of |   |             |     |          |                    |
| - Delete content                     | ≇ General                                              |                           |   |             |     |          |                    |
| <ul> <li>Approve content.</li> </ul> | General information                                    |                           |   |             |     |          |                    |
| <ul> <li>Media library</li> </ul>    | Mano *                                                 |                           |   |             |     |          |                    |
| - Content migration ~                | Name                                                   |                           |   |             |     |          |                    |
| 🏟 Measure 🗸 🗸                        | Selected workflow for this category                    | Inherited                 | * |             |     |          |                    |
| 😋 System administration 🗸 🗸          |                                                        |                           |   |             |     |          |                    |
|                                      |                                                        |                           |   |             |     | D Cancel | Save changes       |

- 8. Cliciwch ar 'Save changes' i orffen.
- 9. Ehangwch gategori'r mis perthnasol trwy glicio ar yr arwydd plws drws nesaf iddo a dewch o hyd i'ch categori plentyn newydd.

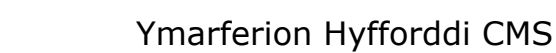

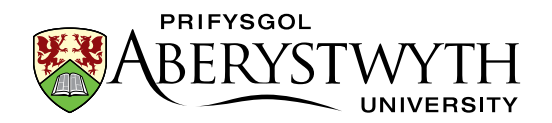

### Ymarfer 2 – Creu adran newydd

1. Dychwelwch i Strwythur y Safle drwy glicio ar y logo TERMINALFOUR ar frig y sgrin ar y chwith, neu ar symbol Strwythur y Safle yn y ddewislen

ar frig y sgrin ar yr ochr dde:

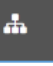

2. Cliciwch ar y botwm 'Actions' i'r dde o'ch prif adran (yr adran gyda'ch enw arni) a dewiswch 'Create section' o'r ddewislen sy'n ymddangos:

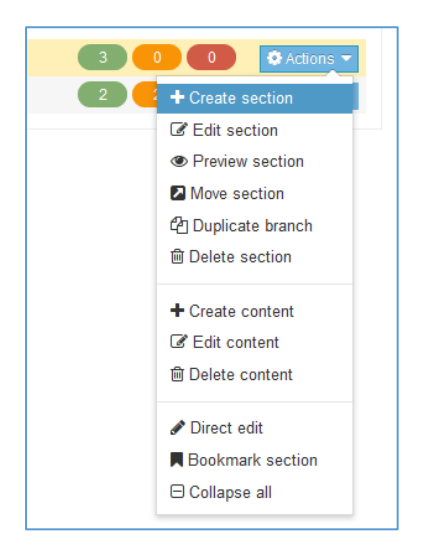

3. Bydd y sgrin **General section details** yn ymddangos:

|   | General     Arrow Page layouts     More      More      More |                      |              |
|---|-------------------------------------------------------------|----------------------|--------------|
| × | General section details                                     |                      |              |
|   | Name *                                                      |                      |              |
|   | Status                                                      | Approved ~           |              |
|   | Section options                                             | Mark as link section |              |
|   |                                                             | Show in navigation   |              |
|   |                                                             | Archive section      |              |
|   |                                                             | eForm section        |              |
|   | Advanced settings                                           |                      |              |
|   | Content owner                                               | Select content owner |              |
|   | Output URI                                                  |                      |              |
|   | SEO key phrases                                             |                      |              |
|   | Default workflow                                            | None *               |              |
|   | Access key                                                  |                      |              |
|   |                                                             |                      |              |
|   |                                                             |                      | D Consol     |
|   |                                                             |                      | Save changes |

4. Teipiwch enw eich adran newydd yn y blwch **Name** (e.e. Amdanaf Fi).

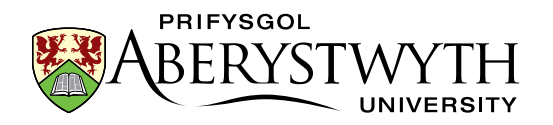

- 5. Teipiwch yr URI allbwn yn y blwch **Output URI** (e.e. amdanaf\_fi)
- 6. Cliciwch ar 'Save changes' i orffen.

#### Awgrymiadau Defnyddiol:

Dylai'r URI fod mewn llythrennau bach, gan roi cysylltnod (-) yn lle unrhyw ofodau. Peidiwch â defnyddio unrhyw symbolau eraill.

Os nad ydych chi'n siŵr pa bwnc i'w ddefnyddio ar gyfer eich tudalen, beth am wneud y dudalen yn un "Amdanaf Fi"?

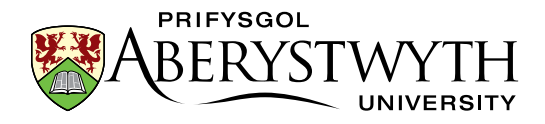

### **Ymarfer 3 – Cymeradwyo Cynnwys**

1. Cliciwch ar y ddewislen **Content** ar ochr chwith y sgrin a dewiswch

#### **`Approve Content'**.

| <b>TERMINAL</b> FOUR  |   |                   |
|-----------------------|---|-------------------|
| Content               | ~ | Home > Content    |
| Create content        |   |                   |
| Edit content          |   |                   |
| Delete content        |   |                   |
| » Approve content     |   |                   |
| — Media library       |   | 🤹 General 🚳 Conte |
| Content migration     | ~ | Content type :    |
| 🚯 Measure             | ~ |                   |
| System administration | ~ |                   |
|                       |   |                   |
|                       |   |                   |

2. Cliciwch ar y botwm 'Actions' i'r dde o'r cynnwys yr ydych yn ei gymeradwyo a dewiswch 'Approve' o'r ddewislen sy'n ymddangos.

| 🌣 Actions 👻                            |  |
|----------------------------------------|--|
| <ul> <li>✓ Approve</li> <li></li></ul> |  |
| × Reject                               |  |
| 🌣 Actions 👻                            |  |

- 3. Bydd rhagolwg o'r dudalen yn agor mewn tab newydd gwiriwch ei bod yn edrych ac yn gweithredu'n gywir.
- 4. Cliciwch ar y botwm 'Actions' eto a dewiswch 'Approve'.
- 5. Rhowch sylwadau (os oes angen) yn y naidlen 'Approve' sy'n ymddangos:

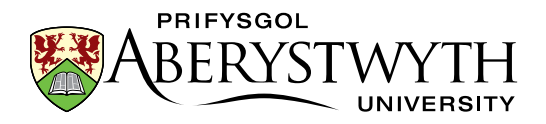

| Paper ()                                | ove content                        | ×                                                                                                    |  |
|-----------------------------------------|------------------------------------|----------------------------------------------------------------------------------------------------|--|
| 9N<br>ord:                              | Name<br>Sections<br>Comment        | About Me General Content New<br>Home>>www.aber.ac.uk>>Home>>Training<br>Area>>2017>>January>>10>>Suzy Shipman>>About Me |  |
| iome<br>ent                             |                                    | t.                                                                                                    |  |
| tome<br>plar<br>tome=================== | on realing occurr «vinage captoria | Cancel Approve                                                                                                    |  |

- 6. Cliciwch ar y botwm 'Approve' i orffen.
- 7. Ailadroddwch hyn ar gyfer yr holl gynnwys sy'n aros i gael ei gymeradwyo.
- 8. Newidiwch yr iaith i'r Gymraeg ac ailadroddwch y broses.

#### Awgrym Defnyddiol:

Byddai'r dudalen nawr yn barod i'w chyhoeddi pe baech yn gweithio ar weddalen 'iawn'. Mae Tîm y We yn rhedeg cyhoeddiadau rheolaidd felly os yw eich cynnwys yn cael ei gymeradwyo, bydd yn cael ei gyhoeddi ynghyd â'r holl gynnwys eraill sydd wedi'u cymeradwyo.

Ffurflen Gwerthuso Hyfforddiant: <u>https://www.aber.ac.uk/cy/is/it-services/web/training-evaluation/</u>